## NRS Reporting Instructions for Annual Results/"Progress Reports" (New System - Updated Fall 2023)

NIFA will not accept a result that doesn't exist, is in DRAFT status, or is in ORG REVIEW status.

Results must be in either NIFA REVIEW status, or APPROVED status, for NIFA to accept the result as completed.

Go to htps://nrs.nifa.usda.gov/portal

-You will be re-directed to sign in with eAuthentication.

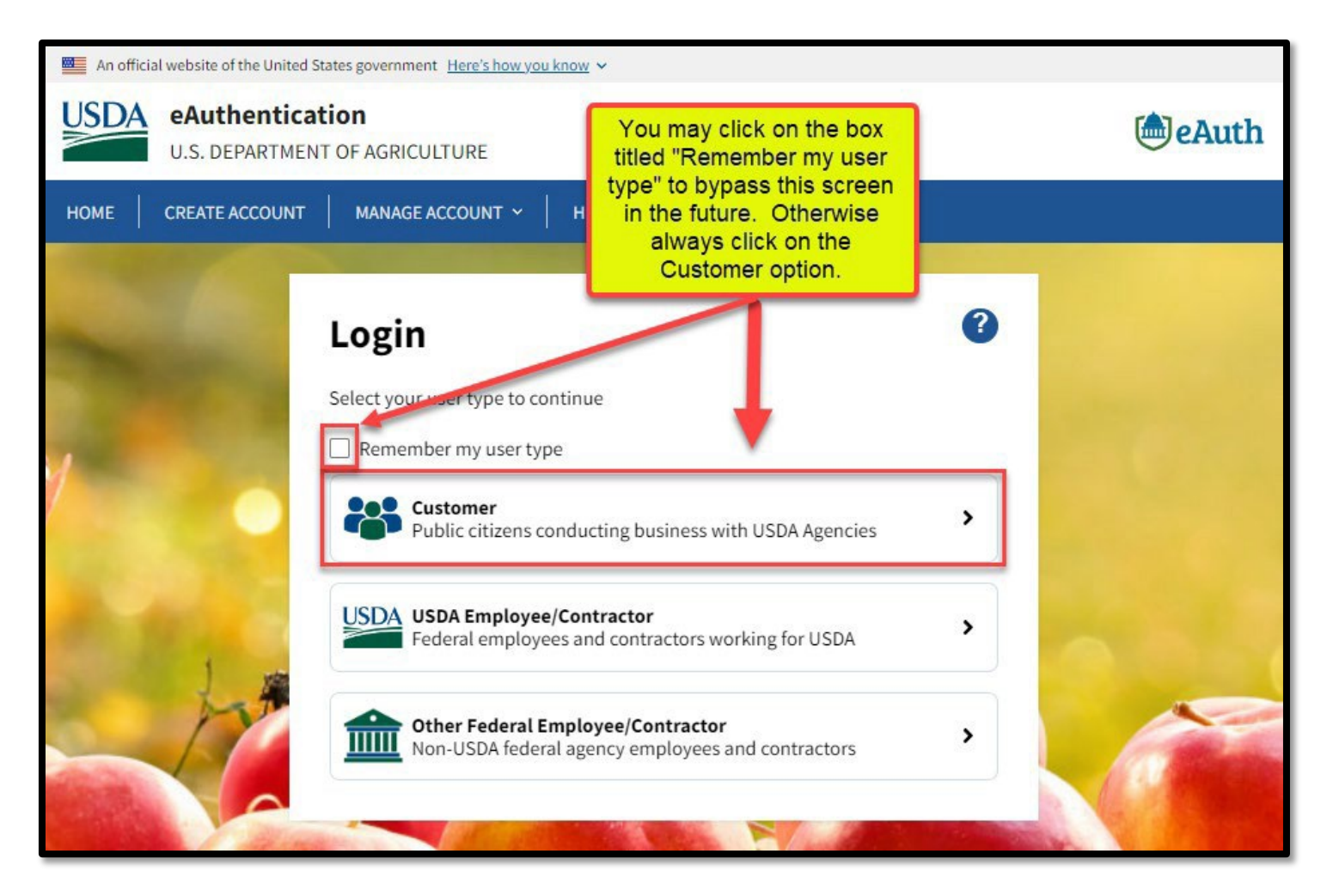

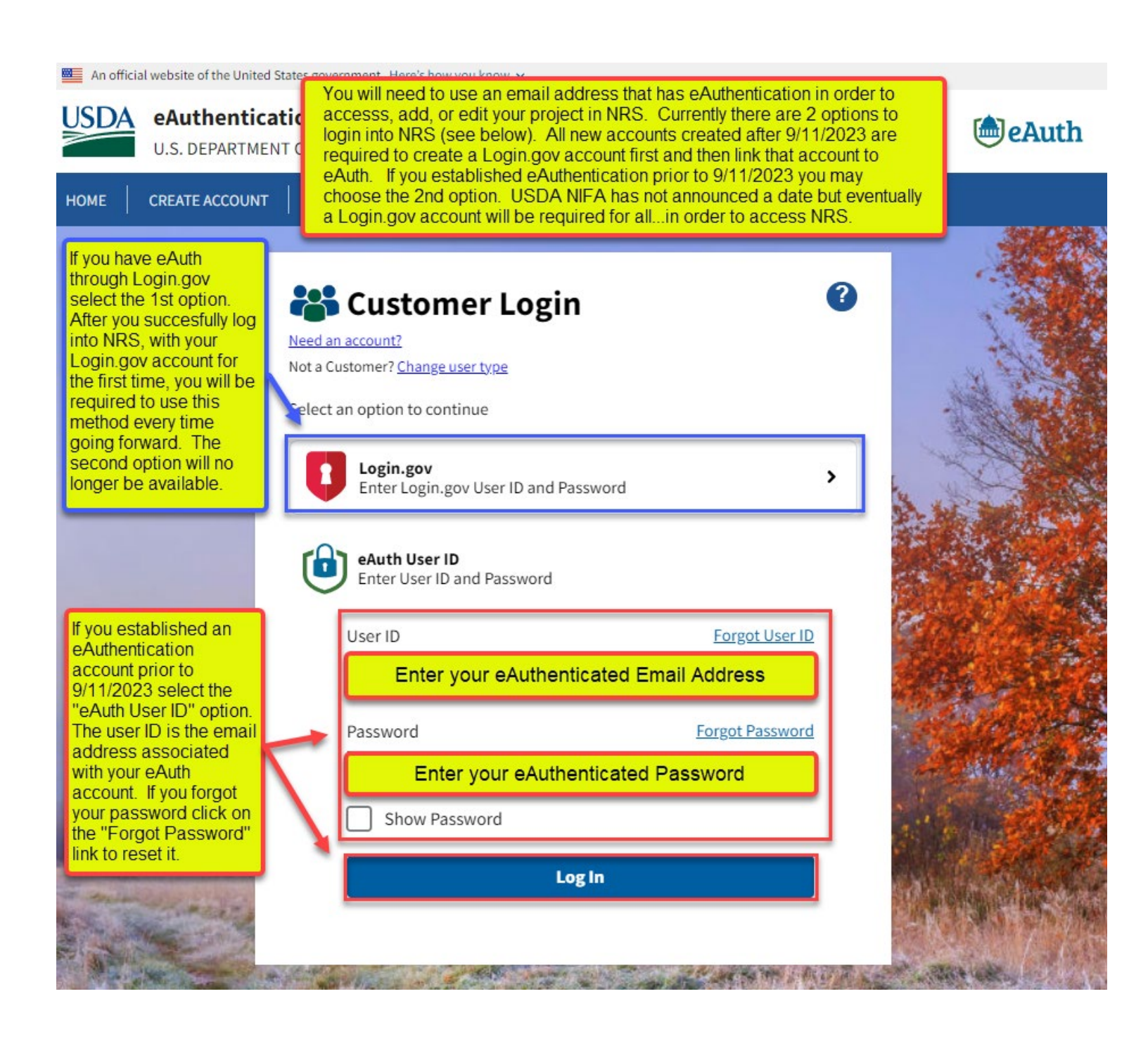

-Upon sign-in, click on "Projects & Programs".

| NIFA REPORTING SYSTEM                                                                                                    |                                         |                              |                                                                                                    |  |  |
|----------------------------------------------------------------------------------------------------|-----------------------------------------|------------------------------|----------------------------------------------------------------------------------------------------|--|--|
|                                                                                                    |                                         |                              |                                                                                                    |  |  |
| DASHBOARD CRITICAL ISSUES PROJECTS & PROG                                                                                                    | MS USER MANAGEMENT ANNUAL REPORT PLAN O | FWORK                        |                                                                                                    |  |  |
| 1                                                                                                    |                                         | Dashboard                    |                                                                                                    |  |  |
| Click on either of<br>the Projects &<br>Programs optio<br>shown. If you s<br>an "Add" button<br>the lower box do<br>not click becaus<br>a new project w<br>be created.<br>Please only clic<br>on the "View"<br>button. | Critical Issues                         | Plan of Work (POW)<br>© View | Annual Reports<br>Image: Constrained and the second and the second |  |  |

## Enter your name in "Project Director" and Click "Search"

| USER MANAGEMENT                                                                                         | ANNUAL REPORT                                              | PLAN OF WORK                                                 |                              |                  |                                                        |                                                  |                            |
|----------------------------------------------------------------------------------------------------|------------------------------------------------------------|--------------------------------------------------------------|------------------------------|------------------|--------------------------------------------------------|--------------------------------------------------|----------------------------|
| Projects & Pro                                                                                          | grams<br>Results                                           |                                                              |                              |                  |                                                        | A                                                | DD PROJECT / PROGRAM       |
| Start typing yo<br>Project Directo<br>box.<br>Project Number P                                          | ur name into the<br>pr/Initiator search<br>prefix          | Export All                                                   |                              |                  |                                                        | Sort By<br>Last U                                | SEARCH                     |
| View Fiscal Yerr                                                                                        | Q<br>nitiator                                              | Development and<br>Implementation of<br>Alternative Pest     | <b>Status</b><br>NIFA REVIEW | Project Director | <b>Funding</b><br>Research<br>Capacity Fund<br>(Hatch) | <b>Term Length</b><br>12/18/2023 -<br>12/17/2028 | Last Updated               |
| Critical Issue<br>Click on the title (in<br>of the project you<br>to. This will take y<br>project page. | h blue font)<br>want to go<br>ou to the<br>ojects/Programs | The controls of carbon<br>allocation and<br>retention in the | <b>Status</b><br>ORG REVIEW  | Project Director | <b>Funding</b><br>McIntire-Stennis                     | <b>Term Length</b><br>01/04/2024 -<br>01/03/2029 | Last Updated<br>1:57:29 PM |
| Projects/Program                                                                                        | s with Archived                                            |                                                              |                              |                  |                                                        |                                                  |                            |

# Click on the project's title. The following screen will appear. Click the down arrow as highlighted below.

| K Back to Projects & Programs          | Overview                               | Click on the blue<br>chevron to expar<br>the results section |                           | 🗎 VIEW CHANGE LOG                                  |
|----------------------------------------|----------------------------------------|--------------------------------------------------------------|---------------------------|----------------------------------------------------|
| Texas A&M University<br>Approved as of |                                        |                                                              |                           | MANAGE<br>PROJECT                                  |
| Project Director                       |                                        | Performing Department Code Name 0910                         |                           | <b>Org Project Number</b><br>Prefix Number<br>TEX0 |
| Results                                |                                        |                                                              | Amount<br>2               | Fiscal Year(s)<br>2022 - 2021                      |
| Funding Source                         | Primary Critical Issue<br>Not Provided | Start Date                                                   | End Date<br>Approval Date | Accession Number                                   |

#### Click "ADD RESULT"

|         | ADD RESUL                                                                                                    | т 🖣                | Click on the "AD<br>add a result on t<br>selected              | D RESULT" button to<br>he project that is |
|---------|----------------------------------------------------------------------------------------------------|--------------------|----------------------------------------------------------------|-------------------------------------------|
| Results |                                                                                                    | Status<br>APPROVED | Fiscal Year<br>2021                                            | View Details                              |
| Results | indicated under the "Status" column.                                                                                                    | Status<br>APPROVED | Fiscal Year<br>2022                                            | View Details                              |
| Results | This section will show any past<br>results where a result was saved, at<br>minimum in a DRAFT status. The<br>status of each report in NRS is |                    | details will displa<br>information previ<br>entered for that r | y the<br>ously<br>esult                   |

#### The following screen appears.

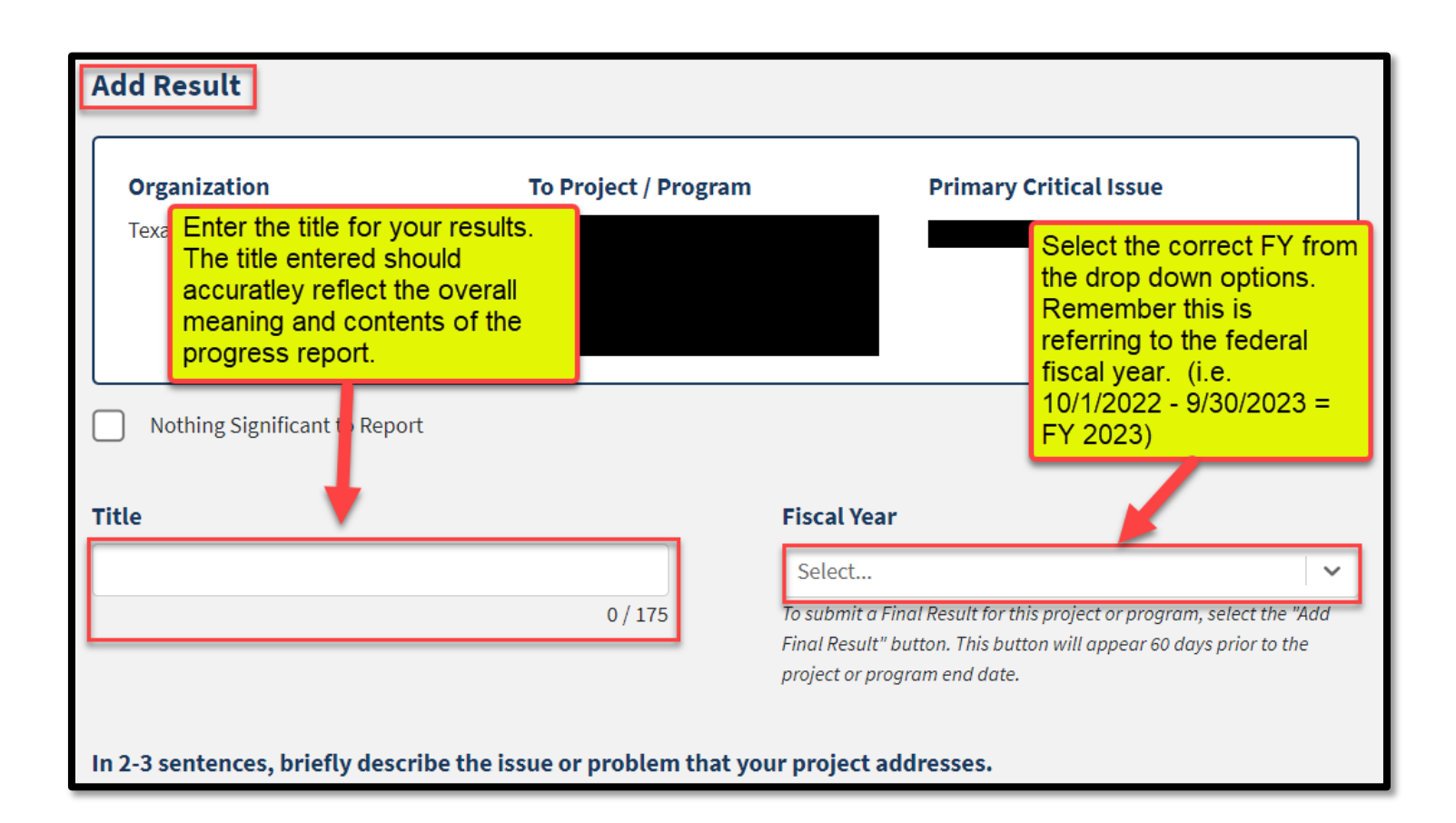

Give your results a title – per NIFA most effective titles are titles that are descriptive and briefly capture the significance of the results.

Select the appropriate Fiscal Year.

Answer the 4 following statements:

1. In 2-3 sentences, briefly describe the issue or problem that your project addresses.

2. Briefly describe in non-technical terms how your major activities helped you achieve, or make significant progress toward, the goals and objectives described in your non-technical summary.

3. Briefly describe how your target audience benefited from your project's activities.

4. Briefly describe how the broader public benefited from your project's activities

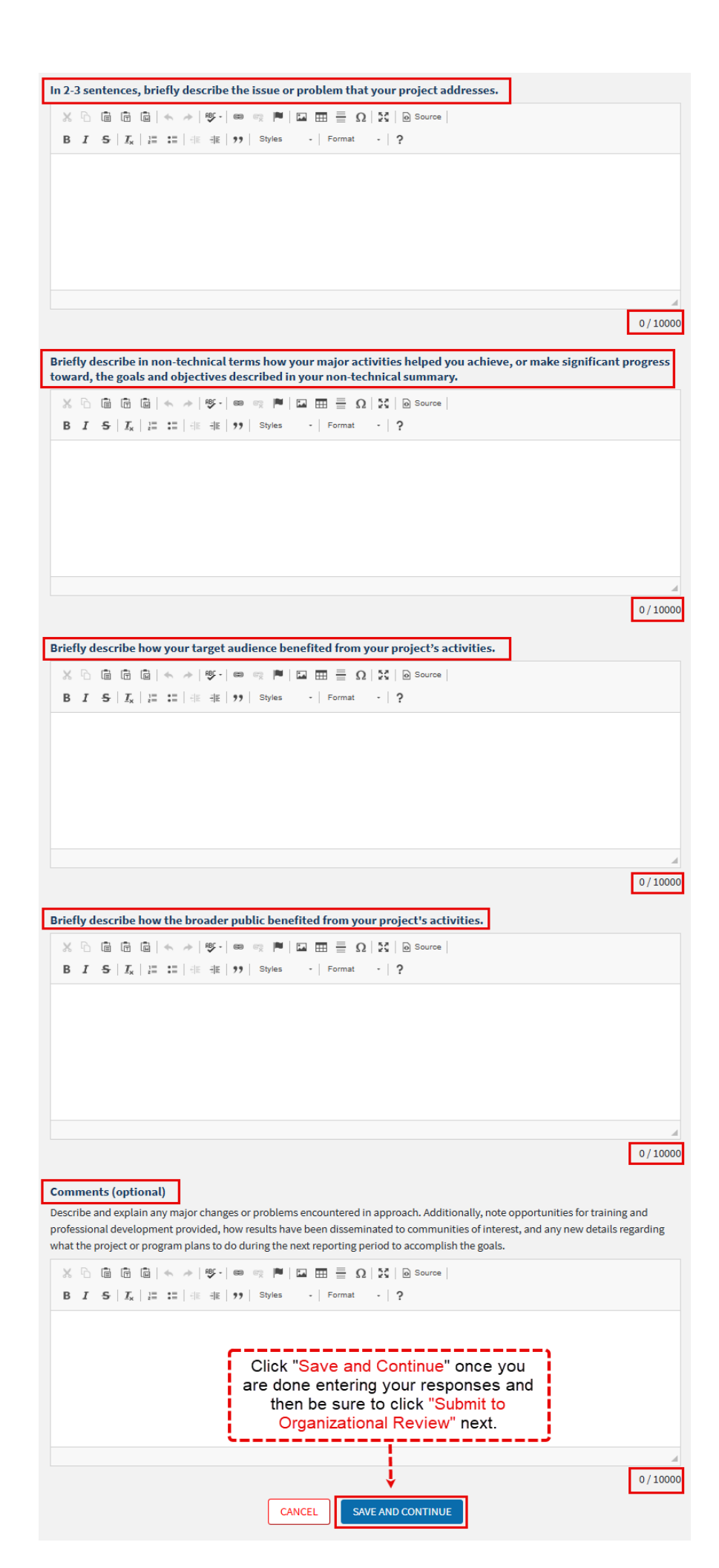

# NOTE: If you check "Nothing Significant to Report" – COMMENTS BECOME REQUIRED

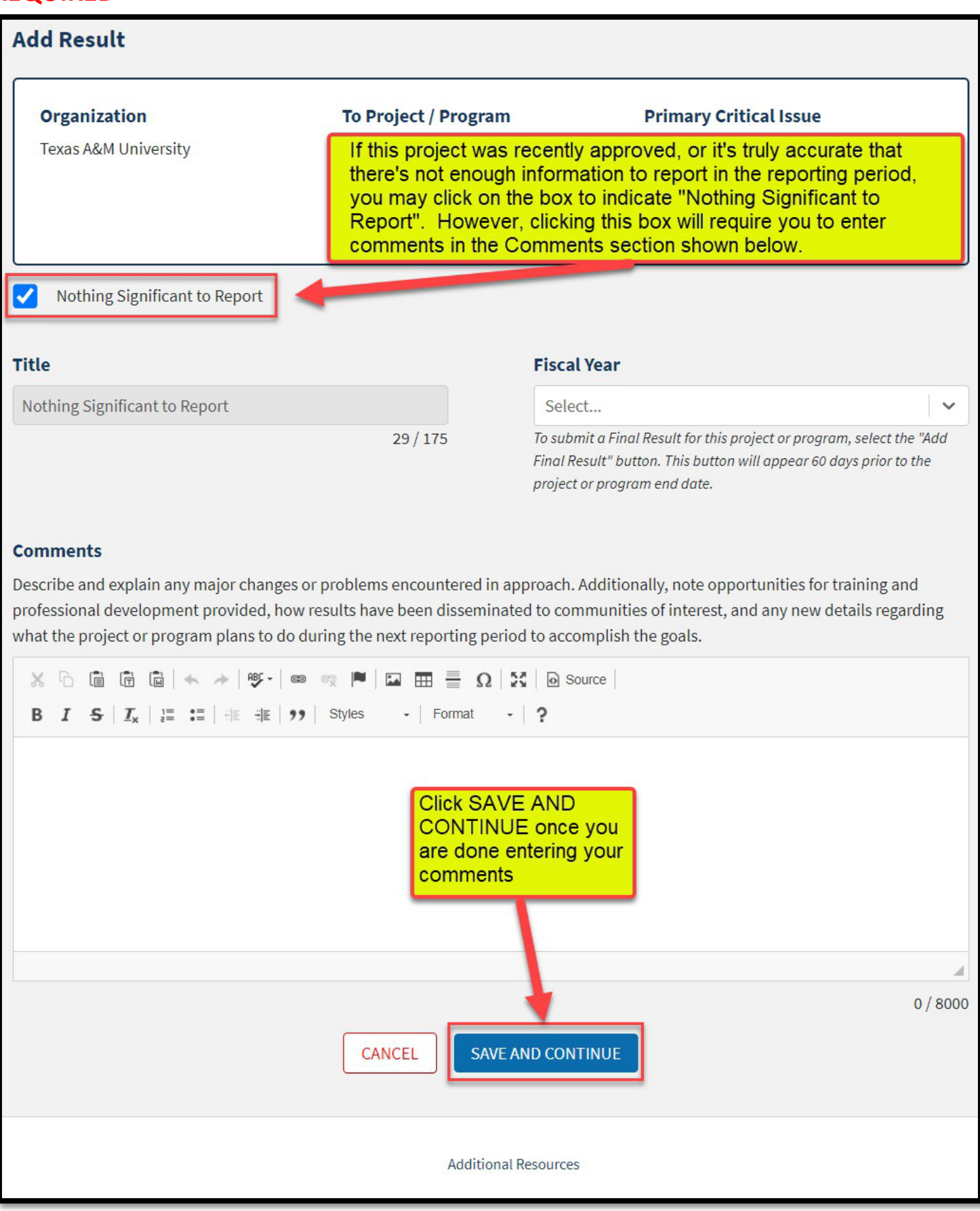

Once you've added your additional information, click "Submit for Organizational Review"

Note: "Save & Continue" only appears when a change has been made to the project in Draft. If no changes are made, you will only see "Submit for Organizational Review". If a change is made, you can select "Save & Continue" to come back to your work later in Draft OR "Submit for Organizational Review".

A result can be edited anytime the result is in one of the following statuses:

- DRAFT
- Submitted to ORGANIZATIONAL REVIEW or
- Submitted to NIFA REVIEW (If the result is in NIFA REVIEW status, you must notify Project Records ASAP, before NIFA Approves the result).

If a result has already been approved by NIFA, and you wish to make changes to that result after NIFA approval, you will need to reach out to USDA NIFA or Projects Records to request that the result gets retracted.

How to edit results in NRS:

| Results |                      | ^                                                                                                    |
|---------|----------------------|----------------------------------------------------------------------------------------------------|
|         | Status<br>DRAFT      | Fiscal Year<br>2023                                                                                                    |
|         | Status<br>ORG REVIEW | Fiscal Year<br>2023                                                                                                    |
|         | ADD RESULT           | To edit a result go to the project page<br>and expand the results section.<br>Locate the result you want to edit and<br>then click "View Details" |

| Status:                                                       |                                                                                                    |                                                                                            |                                                     | ×                                                                                                    |
|---------------------------------------------------------------|----------------------------------------------------------------------------------------------------|--------------------------------------------------------------------------------------------|-----------------------------------------------------|----------------------------------------------------------------------------------------------------|
| Project Director<br>Organization<br>Texas A&M Universit       | у                                                                                                    | Organization Project Number<br>TEX0<br>To Project / Program                                | Accession Number Primary Critical Issue             | <b>Start &amp; End Date</b><br>10/26/2022 - 09/30/2027<br><b>Fiscal Year</b><br>2023                                                           |
| In 2-3 sentences,<br>Briefly describe in<br>objectives descri | briefly describe t<br>n non-technical to<br>ped in your non-t                                                       | he issue or problem that your pro<br>erms how your major activities h<br>echnical summary. | oject addresses.<br>elped you achieve, or make sign | nificant progress toward, the goals and                                                                                                    |
| Click or<br>access<br>edi<br>autom<br>DRAFT<br>are ma         | n the EDIT optio<br>the result you w<br>t. The result wi<br>atically go back<br>status if any ch<br>ide and then sa | on to<br>ant to<br>into<br>anges<br>ved.                                                   |                                                     | Once all entries and/or<br>edits have been made,<br>make sure to click the<br>button below that says<br>SUBMIT FOR<br>ORGANIZATIONAL<br>REVIEW |
| Briefly describe h                                            | ow your target a                                                                                                    | dience benefited from your proj                                                            | ject's activities.                                  |                                                                                                    |
|                                                               | REMOVE                                                                                                    | EDIT                                                                                       | PRINT                                               | SUBMIT FOR ORGANIZATIONAL REVIEW                                                                                                    |

Click "Save & Continue" then "Submit for Organizational Review"

# Last step! Email Kylie at <u>kylie.daniels@ag.tamu.edu</u> that you've submitted your Progress Report/Results.

### Flow Chart for Submitting Results in NRS

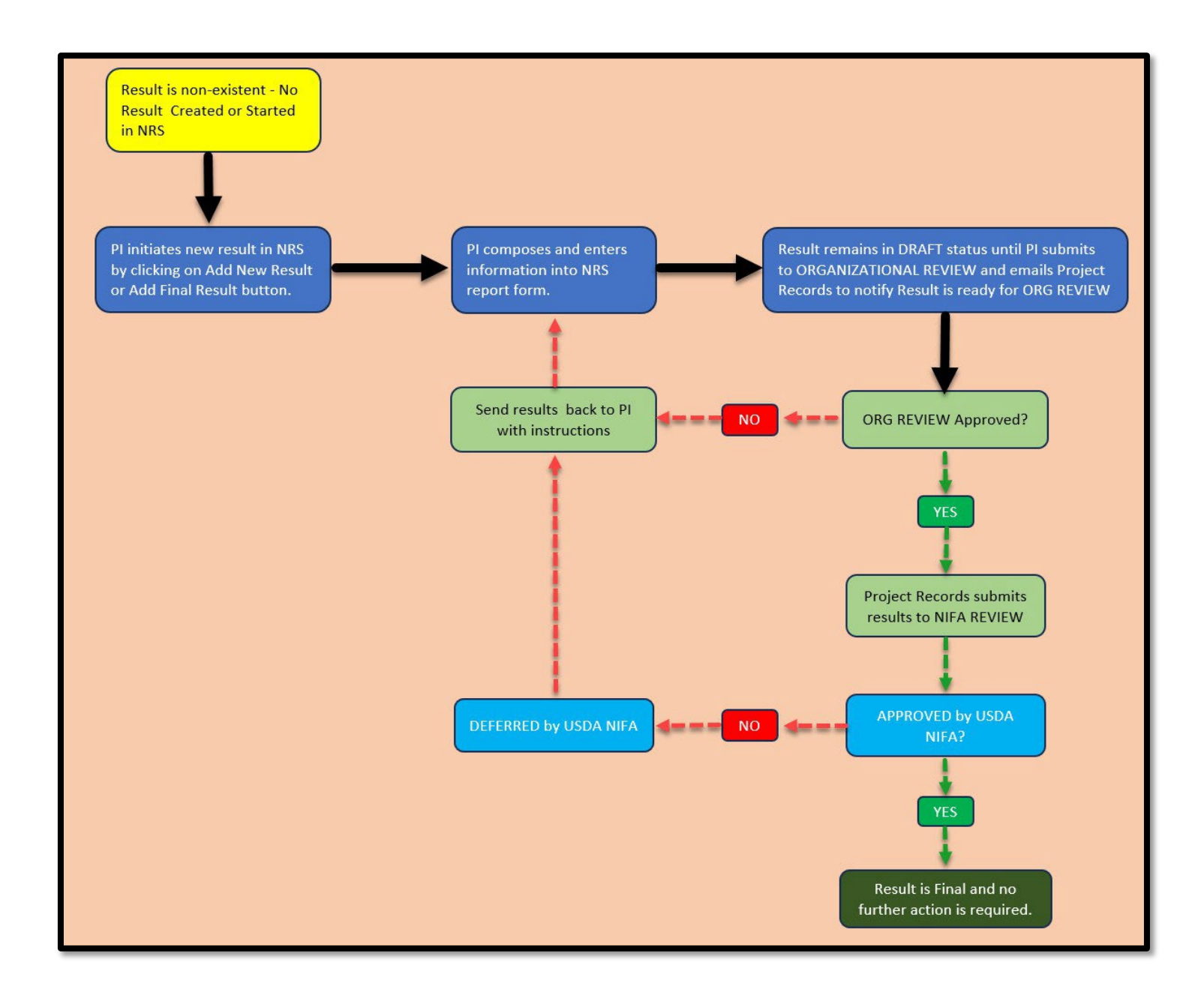